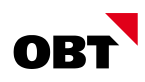

# MWST-Satzerhöhung per 1. Januar 2024

Anleitung zur Umstellung im Abacus und innosolvcity

| Betrifft Projekt / Auftrag | Anpassung im Abacus                                                                         |
|----------------------------|---------------------------------------------------------------------------------------------|
| Ersteller                  | Dalia Bohn                                                                                  |
| Version   Erstelldatum     | V3   13.07.2023                                                                             |
| Zusätzliche Ressource      | https://downloads.abacus.ch/downloads-page/weitere-applikationsdokumente/finanzbuchhaltung/ |

# Änderungsverzeichnis

| Version | Datum      | Änderung              | Autor | Status        |
|---------|------------|-----------------------|-------|---------------|
| 0.1     | 24.04.2023 | Entwurf               | BODA  | Abgeschlossen |
| 0.2     | 22.06.2023 | Diverse Erweiterungen | BODA  | Abgeschlossen |
| 0.3     | 13.07.2023 | Diverse Erweiterungen | BODA  | Abgeschlossen |

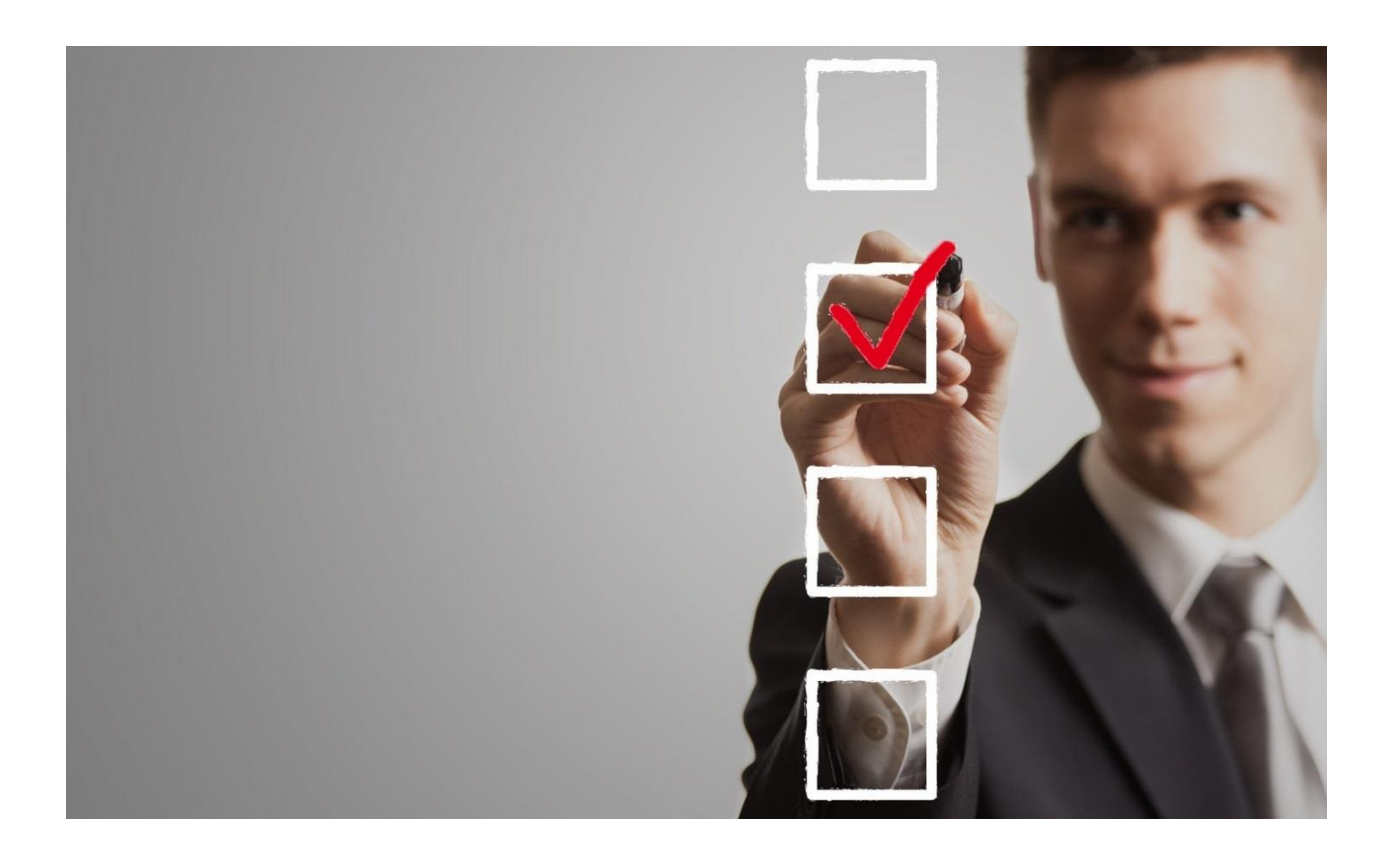

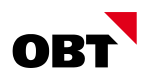

# Inhaltsverzeichnis

| 1 | Einleitung                                     | 3  |
|---|------------------------------------------------|----|
| 2 | Steuersatzerhöhung per 01.01.2024              | 3  |
| 3 | Nötige Anpassungen im Abacus                   | 5  |
| 4 | Selektion des gültigen MWST-Satzes (Zeitachse) | 11 |
| 5 | Nötige Anpassungen im innosolvcity             | 12 |

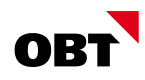

# 1 Einleitung

Aufgrund der eidgenössischen Abstimmung vom 25. September 2022 werden die MWST-Sätze erhöht. Diese Anleitung wird Ihnen Schritt für Schritt zeigen, wie Sie die Umstellung im Abacus und innosolvcity vorzunehmen haben, damit das System ab dem 01.01.2024 die neuen MWST-Sätze verwenden wird. Der ESTV hat am 7. Februar 2023 detaillierte Informationen in der MWST-Info 19 <u>"Steuersatzerhöhung per 1. Januar 2024</u>" veröffentlicht.

# 2 Steuersatzerhöhung per 01.01.2024

#### 2.1 Satzanpassungen

|                                           | bis 31.12.2023 | ab 01.01.2024 |
|-------------------------------------------|----------------|---------------|
| Normalsatz                                | 7.7%           | 8.1%          |
| Reduzierter Steuersatz                    | 2.5%           | 2.6%          |
| Sondersatz für<br>Beherbergungsleistungen | 3.7%           | 3.8%          |

Quelle <u>ESTV</u>

Auch die Saldosteuersätze und Pauschalsteuersätze werden angepasst gemäss folgender Tabelle:

|                      | bis 31.12.2023 | ab 01.01.2024 |
|----------------------|----------------|---------------|
|                      | 0.1%           | 0.1%          |
|                      | 0.6%           | 0.6%          |
|                      | 1.2%           | 1.3%          |
|                      | 2.0%           | 2.1%          |
| Saldosteuersätze und | 2.8%           | 3.0%          |
| Pauschalsteuersätze  | 3.5%           | 3.7%          |
|                      | 4.3%           | 4.5%          |
|                      | 5.1%           | 5.3%          |
|                      | 5.9%           | 6.2%          |
|                      | 6.5%           | 6.8%          |

Quelle ESTV Saldosteuersätzte und ESTV Pauschalsteuersätze

#### 2.2 Grundsätzliches der Rechnungsstellung

Massgeben für den anzuwendenden Steuersatz ist der **Zeitpunkt der Leistungserbringung** und bei periodischen Leistungen (z. B. Abonnement) ist der **Zeitraum der Leistungserbringung** entscheidend. Die Art der Deklaration mit vereinnahmter (nach Geldfluss) oder vereinbarter Methode (Datum der Rechnungsstellung) hingegen ist irrelevant für den anzuwendenden Steuersatz. Bis zum 31. Dezember 2023 erbrachte Leistungen unterliegen den bisherigen Steuersätzen. Ab dem 1. Januar 2024 erbrachte Leistungen gelten die neuen Steuersätze.

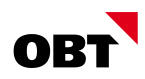

#### 2.2.1 Handhabung der periodischen Leistungen

Abonnemente für Beförderungsleistungen oder Service- und Wartungsverträge sind in der Regel im Voraus zu bezahlen. Erstreckt sich ein Abonnement oder ein Vertrag über den Zeitpunkt der Steuersatzerhöhung, muss das Entgelt grundsätzlich pro rata temporis auf den bisherigen und den neuen Steuersatz aufgeteilt werden.

#### 2.2.2 Umgang mit Teilrechnungen

Es ist empfehlenswert, Aufträge per Ende 2023 in Teilrechnungen und Arbeitsbeschrieben korrekt abzugrenzen. Ein Augenmerk ist dabei auf die angefangenen Leistungen zu legen, diese müssen nach Art, Gegenstand, Umfang und Zeitpunkt/-raum detailliert aufgeführt werden. Werden Leistungen, die aufgrund des Zeitraums ihrer Erbringung sowohl den bisherigen als auch den neuen Steuersätzen unterliegen, auf derselben Rechnung aufgeführt, sind das Datum oder der Zeitraum der Leistungserbringung und der darauf entfallende Betragsanteil getrennt auszuweisen. Ist dies nicht der Fall, müssen die gesamten fakturierten Leistungen zum neuen Steuersatz abgerechnet werden.

#### 2.2.3 Abrechnung mit der ESTV

In der Abrechnung des 3. Quartals 2023 (bei effektiver Methode) oder des 2. Semesters 2023 (bei Saldosteuersatz) können die Umsätze erstmals sowohl zu den bisherigen als auch zu den neuen Steuersätzen deklariert werden. Entgelte, die in einer früheren Abrechnung zu deklarieren sind, aber Leistungen betreffen, die nach dem 1. Januar 2024 erbracht werden, sind vorerst zu den bisherigen Steuersätzen zu deklarieren. Sie können frühestens in den vorerwähnten Abrechnungen berichtigt werden («–» Ziffer 312, «+» Ziffer 313 der Abrechnung), spätestens jedoch mit der Finalisierung der Steuerperiode 2023.

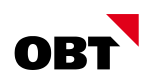

### 3 Nötige Anpassungen im Abacus

#### 3.1 Wichtige Hinweise:

- 1. Wenn die Anpassung im Abacus gemacht wird, muss die Anpassung zwingend zeitgleich auch im innosolvcity vorgenommen werden. Dafür die Anleitung im Kapitel 5.
- Wenn Sie weitere externe Schnittstellen mit MWST-pflichtigen Buchungen im Einsatz haben, melden Sie sich bitte umgehen und vor den Abacus-Anpassungen bei Ihrem persönlichen Berater.

#### 3.2 F5311 – Anpassung mittels Massenmutation via Assistenten

#### 3.2.1 Voraussetzung

Der Assistenten ist ab den folgenden Abacus Versionen im Programm F5311 verfügbar:

| Version | Effektive Steuersätze | Pauschal- resp. Saldosteuer |
|---------|-----------------------|-----------------------------|
| V2023   | Release 15.02.2023    | Patch 15.05.2023            |
| V2022   | Patch 15.03.2023      | Patch 15.05.2023            |
| V2021   | Patch 15.08.2023      | Patch 15.08.2023            |

#### So überprüfen Sie die Abacus Version, die Sie im Einsatz haben:

| 🚸 AbaMenu                                                                                                    |                                         | – 🗆 X   |
|----------------------------------------------------------------------------------------------------|-----------------------------------------|---------|
| MWST-Satzänderung 01.01.2024 [999999] >                                                                                                    |                                         |         |
| Programm Name oder ID eingeben <strg+f>       Q            <ul> <li>Finanzbuchhaltung</li> <li>Buchen Journale</li> <li>Konten Kostenarten</li> <li>Bilanzen, Saldoauswertungen</li> <li>Kostenrechnung</li> <li>Hilfsprogramme</li> <li>System</li> </ul> </strg+f> | Meine Favoriten      Electronic Banking | ← · Neu |
| <ul> <li>Prozesse</li> <li>Zentral</li> <li>Zuletzt</li> <li>Version</li> <li>Rel</li> </ul>                                                                                                    | ease Datum Patch Datum                  |         |

#### Ältere Version im Einsatz?

Falls eine ältere Version als 2021 im Einsatz ist, wird im Kapitel 3.2.3 Anpassung via Massenanpassung oder im Kapitel 3.2.3 die manuelle Erfassung der notwenigen Zeitachsen erklärt. *Wichtiger Hinweis:* Es wird aber nicht möglich sein, das neue Steuerformular korrekt auszufüllen und die MWST direkt einzureichen. Dafür wird eine neuere Version benötigt.

#### 3.2.2 Anleitung via Assistenten

Es ist lediglich notwendig, auf den bestehenden MWST-Codes eine neue Zeitachse mit dem neuen Steuersatz anzulegen, um den Satzwechsel vorzunehmen. Im Programm 5311 "Mehrwertsteuer-Code definieren" gibt es einen Assistenten, der automatisch neue Zeitachsen mit dem zukünftigen Satz erstellt.

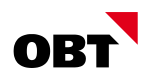

Dies wird auf alle Sätze angewendet (sowohl effektiv als auch pauschal) und auf alle Mandanten. Zudem wird auch der potenzielle erfasste Saldosteuersatz in F6312 angepasst.

*Schritt 1:* Öffnen Sie das Programm F5311 und klicken Sie im Menüband auf "Datei". Anschliessend wählen klicken Sie auf die Schaltfläche "CH MWST-Sätze für 2024 anlegen":

| 5311 Mehrwertsteuer- | Codes definieren - MWST-Steuererhöhung I | 01.01.2024 [999999]           |                    |                                    |                                |                      |
|----------------------|------------------------------------------|-------------------------------|--------------------|------------------------------------|--------------------------------|----------------------|
| Datei Bearbeiten An  | sicht Gehe Zu 2                          |                               |                    |                                    |                                |                      |
|                      | F5                                       | 8 G 🔓                         |                    |                                    |                                |                      |
| P Speichern          | F2                                       | Codes Benachric Aufgabe So    | chnellsta          |                                    |                                |                      |
| 🛞 Löschen            | Umschalt+F2                              |                               |                    |                                    |                                |                      |
| 📷 Massenanpass       | ungen                                    | TYP                           | LAND               | FORMULARNUMMER AKT. ACHSE GÜLTIG A | B AKT. ACHSE SATZ              | AKT. ACHSE PFLICHTIG |
| Sprachen             |                                          | Vorsteuer                     | СН                 | 0 01.01.2022                       | 0.00                           | 100.00               |
| CH MWST-Sata         | ze für 2024 anleg                        | Umsatzsteuer                  | CH                 | 0 01.01.2015                       | 0.00                           | 100.00               |
| × Beenden            | Alt+F4                                   | Vorsteuer                     | CH                 | 0 01.01.2018                       | 7.70                           | 100.00               |
|                      |                                          | Vorsteuer                     | CH                 | 0 01.01.2018                       | 2.50                           | 100.00               |
| 111                  | VST norm IR Wasser                       | Vorsteuer                     | CH                 | 0 01.01.2018                       | 7.70                           | 100.00               |
| 112                  | VST red. IR Wasser                       | Vorsteuer                     | CH                 | 0 01.01.2018                       | 2.50                           | 100.00               |
| 149                  | VST steuerfrei Wasser                    | Vorsteuer                     | CH                 | 0 01.01.2015                       | 0.00                           | 100.00               |
| elektion             |                                          |                               |                    |                                    |                                |                      |
| SELEKTION            |                                          |                               |                    |                                    |                                |                      |
| MWST-Code            | 101 🔅 VST norm. ER Wa                    | sser Formularnummer           | 0 🗘 Ohne Zuordnung | Form. 2010 1. Ziffer               | 400 🗘 Vorsteuer Material, Dier | nstleistung          |
| Land                 | CH 🗘                                     |                               |                    | Form. 2010 2. Ziffer               | 0 0 Ohne Zuordnung             |                      |
| DEFINITIONEN         |                                          |                               |                    |                                    |                                |                      |
| Steuertyp            | Vorsteuer                                | V Umsatzart                   | Entgelt            |                                    | Nicht Pauschal                 | ]                    |
| Berechnungsart       | Wahlweise                                | <ul> <li>Vorschlag</li> </ul> | Inklusiv           |                                    | Nicht Optiert                  |                      |
| SPEZIALEINSTELLUNG   | IEN                                      |                               |                    |                                    |                                |                      |
| Steuernummer-Id      | CHE-123.457.XXX                          | Gültig bis                    | ~                  |                                    |                                |                      |
|                      |                                          | Folgecode                     |                    |                                    |                                |                      |
| GESCHÄFTSBEREICH     | E                                        |                               |                    |                                    |                                |                      |
| Wertebereich         | [Alle] Q                                 | Das ist die                   | aktuell            |                                    |                                |                      |
|                      |                                          | gültige Zei                   | itachse.           |                                    |                                |                      |
| EITABHÄNGIGE DATEN   | ERFASSEN                                 |                               |                    |                                    |                                |                      |
| GÜLTIG AB            | SATZ                                     | % PFLI                        | ICHTIG             | STEUERKONTO                        | BEZEICHNUNG                    | HILFSKONTO           |
| 01.01.2015           | 8.00                                     | 100                           |                    | 101920                             | MWST Vorsteuer ER Wasser       | 90100010             |
| 01.01.2018           | 7.70                                     | 100                           |                    | 101920                             | MWST Vorsteuer ER Wasser       | 90100010             |

Schritt 2: Ein Dialogfenster öffnet sich und eine Information wird angezeigt. Bestätigen Sie mit "Weiter", um den Assistenten zu starten:

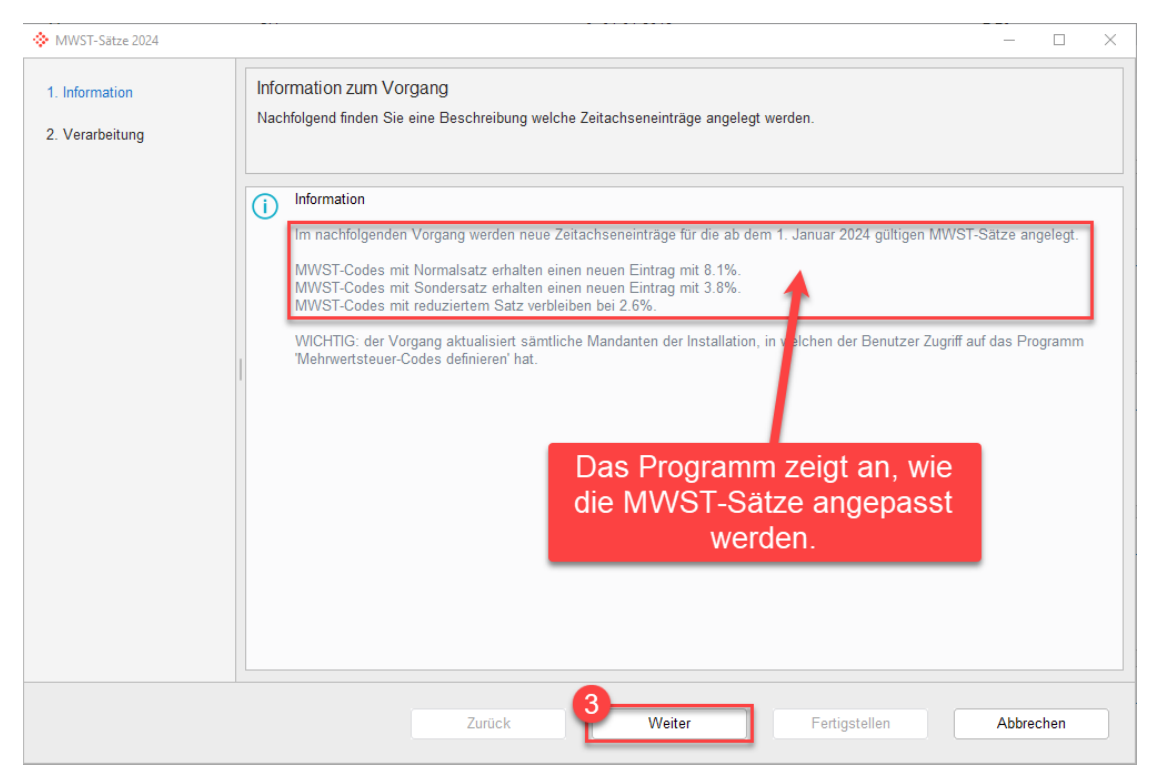

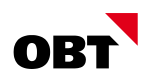

Schritt 3: In diesem Schritt legt das System die Zeitachseneinträge an und wenn "Vorgang abgeschlossen" (Nr. 4) angezeigt wird, können Sie mit der Schaltfläche "Fertigstellen" (Nr. 5) das Dialogfenster schliessen:

| 🔅 MWST-Sätze 2024                 |                                                                                                    | - 🗆 X                  |
|-----------------------------------|----------------------------------------------------------------------------------------------------|------------------------|
| 1. Information<br>2. Verarbeitung | Zeitachseneinträge anlegen<br>Für die neuen MWST-Sätze werden Zeitachseneinträge angelegt.         |                        |
|                                   | Vorgang abgeschlossen                                                                              |                        |
|                                   | ZEITPUNKT NACHRICHT                                                                                |                        |
|                                   | <ol> <li>15:11:30 Beginne mit dem Anlegen der neuen Zeitachseneinträge.</li> </ol>                 |                        |
|                                   | 15:11:30 Neue Zeitachseneinträge für Mandant 1818 angelegt.                                        |                        |
|                                   | ○ 15:11:31 Neue Zeitachseneinträge für Mandant 4510 angelegt.                                      |                        |
|                                   | ⊘ 15:11:31 Neue Zeitachseneinträge für Mandant 6000 angelegt.                                      |                        |
|                                   | ○ 15:11:32 Neue Zeitachseneinträge f ür Mandant 7777 angelegt.                                     |                        |
|                                   | IS:11:32 Neue Zeitachseneinträge für Mandant 9999 angelegt.                                        |                        |
|                                   | 15:11:32 Neue Zeitachseneinträge für Mandant 822200 angelegt.                                      |                        |
|                                   | <ul> <li>15:11:33 Neue Zeitachseneinträge für Mandant 880202 angelegt.</li> <li>Bei all</li> </ul> | en Mandanten werden    |
|                                   | ⊘ 15:11:33 Neue Zeitachseneinträge für Mandant 891000 angelegt.                                    | eitachsen in diesem    |
|                                   | ⊘ 15:11:34 Neue Zeitachseneinträge für Mandant 900000 angelegt.<br>Schrift                         | t angelegt, sofern der |
|                                   | <ul> <li>15:11:34 Neue Zeitachseneinträge für Mandant 999999 angelegt.</li> </ul>                  | nutzer auf mehrere     |
|                                   | 15:11:34 Prozess beendet.                                                                          |                        |
|                                   |                                                                                                    |                        |
|                                   | Weiter Zurück                                                                                      | Filter Zusammenfassung |
|                                   |                                                                                                    |                        |
|                                   | Zurück Weiter Fertigste                                                                            | llen Abbrechen         |

*Schritt 4*: Überprüfen Sie die neu angelegten Zeitachsen indem Sie einen "MWST-Code" anwählen und anschliessen unter dem Register "Zeitabhäinge Daten erfassen" die Zeile, die ab dem 01.01.2024 gültig ist, anschauen:

| 5311 Mehrwertsteue              | er-Codes def            | inieren - MWS | T-Steuererhöh | ung 01.01.202 | [999999]      |         |               |              |              |                                  |                      |                       |                        |          |                      | - 0                   |
|---------------------------------|-------------------------|---------------|---------------|---------------|---------------|---------|---------------|--------------|--------------|----------------------------------|----------------------|-----------------------|------------------------|----------|----------------------|-----------------------|
| atei Bearbeiten 🤌               | Ansicht G               | ehe Zu 2      |               |               |               |         |               |              |              |                                  |                      |                       |                        |          |                      |                       |
| Neu Speichern                   | (X)<br>Löschen          | Massenan      | Sprachen C    | odes Co       | ses Benachric | Aufgabe | Schnellsta    |              |              |                                  |                      |                       |                        |          |                      | Programm IB oder Name |
| aske Standard                   |                         |               |               |               |               |         |               |              |              |                                  |                      |                       |                        |          |                      |                       |
| MWST-CODE ^                     |                         | BEZ. SPRAC    | HABHÄNGIG     |               | TYP           |         |               | LAND         |              | FORMULARNUMMER AKT. ACHSE GÜLTIG | 8                    | AKT. ACHSE SATZ       | AKT. ACHSE             | PFUCHTIG | FORM. 2010 1. ZIFFER | FORM 2010 2 ZIFFER    |
| 049                             |                         | VST steuer    | frei generell |               | Vorsteu       | er      |               | CH           |              | 0 01.01.2022                     |                      | 0.00                  |                        | 100.00   | 0                    | 0                     |
| 099                             |                         | UST stever    | frei generell | _             | Umsatz        | steuer  |               | СН           |              | 0 01.01.2015                     |                      | 0.00                  |                        | 100.00   | 0                    | 0                     |
| 101                             |                         | VST norm.     | ER Wasser     | 6             | Vorsteu       | er      |               | CH           |              | 0 01.01.2024                     |                      | 8.10                  |                        | 100.00   | 400                  | 0                     |
| 102                             |                         | VSI red. E    | K vvasser     | •             | Vorsteu       | er      |               | CH           |              | 0 01.01.2024                     |                      | 2.60                  |                        | 100.00   | 400                  | U                     |
| elektion                        |                         |               |               |               |               |         |               |              |              |                                  |                      |                       |                        |          |                      |                       |
| SELEKTION                       |                         |               |               |               |               |         |               |              |              |                                  |                      |                       |                        |          |                      |                       |
| MWST-Code                       | 101                     | 0 V           | ST norm. ER   | Wasser        | Formulan      | nummer  |               | 0 🔅 Ohne 2   | Zuordnung    | Form. 2010 1. Ziffer             | 400 0                | Vorsteuer Material, D | ienstleistung          |          |                      |                       |
| Land                            | CH.                     |               |               |               |               |         |               |              |              | Ensen 2010 2 7/Ens               | 0 2                  | Ohne Zuerdeune        |                        |          |                      |                       |
| Land                            | un                      |               |               |               |               |         |               |              |              | Form, 2010 2. 2016               | •                    | Online 200randing     |                        |          |                      |                       |
| DEFINITIONEN                    |                         |               |               |               |               |         |               |              |              |                                  |                      |                       |                        |          |                      |                       |
| Steuertyp                       | Vorste                  | 5567          |               |               | Umsatzar      |         | Entoelt       | 1-1          |              |                                  | Nicht Pauschal       |                       | 13                     |          |                      |                       |
| (C) (C)                         |                         |               |               |               |               |         |               |              |              |                                  |                      |                       |                        |          |                      |                       |
| Berechnungsart                  | Wahh                    | veise         |               |               | Vorschlag     |         | Inklusiv      |              |              |                                  | Nicht Optiert        |                       |                        |          |                      |                       |
| SPEZIALEINSTELLU                | NGEN                    |               |               |               |               |         |               |              |              |                                  |                      |                       |                        |          |                      |                       |
| Stevernummer-Id                 |                         | CHE-123.4     | \$57.3000     |               | Gültig bis    |         |               |              |              |                                  |                      |                       |                        |          |                      |                       |
|                                 |                         |               |               |               | Folgecode     |         |               |              |              |                                  |                      |                       |                        |          |                      |                       |
|                                 |                         |               |               |               |               |         |               |              |              |                                  |                      |                       |                        |          |                      |                       |
| GESCHÄFTSBEREIC                 | HE                      |               |               |               |               |         |               |              |              |                                  |                      |                       |                        |          |                      |                       |
| Wertebereich                    |                         |               |               | ۹             | Die           | e nei   | ie Zei        | tachse v     | vurde        | angelegt mit dem                 |                      |                       |                        |          |                      |                       |
|                                 |                         |               |               | 12            |               | neue    | n MV          | /ST-Satz     | und c        | lem "Gültig ab"                  |                      |                       |                        |          |                      |                       |
|                                 |                         |               |               |               |               |         | De            | tum von      | 01.0         | 1 2024                           |                      |                       |                        |          |                      |                       |
| EITABHÂNGIGE DATE               | N ERFASSE               | N             |               |               | _             |         | 0.            | itum von     | 101.0        | 1.2027.                          |                      |                       |                        |          |                      |                       |
| 00.70.40                        |                         |               | 0477          |               |               |         | The second    |              |              |                                  | 202010101010         |                       |                        |          | PCT IN BURN          |                       |
| GULIIG AB                       |                         |               | SA12<br>8.00  |               | -             | 10      | PEUCHING<br>n |              |              | 01920                            | MWST Vorsteiler ED V | Nassar                | HILFSKONTO<br>90100010 |          | EIBLI MWST H         | läfekonto             |
| 01.01.2018                      | 0                       |               | 7.70          |               |               | 10      | D             |              | 1            | 01920                            | MWST Vorsteuer ER V  | Wasser                | 90100010               |          | FIBU MWST H          | lilfskonto            |
| 01.01.2024                      |                         |               | 8.10          | -             | -             | 10      | 0             |              | 1            | 01920                            | MWST Vorsteuer ER V  | Nasser                | 90100010               |          | FIBU MWST H          | lilfskonto            |
|                                 | -                       |               |               | -             |               |         |               |              |              |                                  |                      |                       |                        |          |                      |                       |
|                                 |                         |               |               |               |               |         |               |              |              |                                  |                      |                       |                        |          |                      |                       |
|                                 |                         |               |               |               |               |         |               |              |              |                                  |                      |                       |                        |          |                      |                       |
| lieue Zelachse Zel              | tachse lösche           | 90            |               |               |               |         |               |              |              |                                  |                      |                       |                        |          |                      |                       |
| lieue Zetachse Zet<br>Gültig ab | tachse lösche<br>01.01. | an<br>2024    |               |               | Steuerkon     | to      | 1             | 01920 🔅 MWST | Vorsteuer ER | Wasser                           |                      |                       |                        |          |                      |                       |

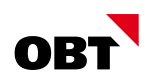

#### Zwei Hinweise:

| atei Bearbeiten Ansi  | icht Gehe Zu ?                  |                    |                          |                                    |                           |                     |                      |                       |
|-----------------------|---------------------------------|--------------------|--------------------------|------------------------------------|---------------------------|---------------------|----------------------|-----------------------|
| Neu Speichern P       | Sachen Massenan. Sprachen Codes | Codes Benachric Au | fgabe Schnellsta         |                                    |                           |                     |                      | Programm ID oder Name |
| aske Standard         |                                 |                    |                          |                                    |                           |                     |                      |                       |
| MWST-CODE ^           | BEZ SPRACHABHÄNGIG              | TYP                | LAND                     | FORMULARNUMMER AKT. ACHSE GÜLTIG / | AB AKT. ACHSE SATZ        | AKT, ACHSE PFUCHTIG | FORM. 2010 1, ZIFFER | FORM 2010 2 ZIFFER    |
| 049                   | VST steuerfrei generell         | Vorsteuer          | СН                       | 0 01.01.2022                       | 0.00                      | 100.00              | 0                    | 0                     |
| 099                   | UST steuerfrei generell         | Umsatzsteu         | r CH                     | 0 01.01.2015                       | 0.00                      | 100.00              | 0                    | 0                     |
| 101                   | VST norm. ER Wasser             | Vorsteuer          | CH                       | 0 01.01.2024                       | 8.10                      | 100.00              | 400                  | 0                     |
| 102                   | VST red. ER Wasser              | Vorsteuer          | CH                       | 0 01.01.2024                       | 2.60                      | 100.00              | 400                  | 0                     |
| elektion              |                                 |                    |                          |                                    |                           |                     |                      |                       |
| SELEKTION             |                                 |                    |                          |                                    |                           |                     |                      |                       |
| MWST-Code             | 101 VST norm. ER Wasser         | Formularnumn       | er 0 C Ohne              | Zuordnung Form. 2010 1. Ziffer     | 400 Vorsteuer Material, C | lienstleistung      |                      |                       |
|                       |                                 |                    |                          | 2010 D. 78                         | Charles Sectors           |                     |                      |                       |
| Land                  | v v                             |                    |                          | Tomic 2010 2. Zoler                | Onlie Zubrahung           |                     |                      |                       |
| DEFINITIONEN          |                                 |                    |                          |                                    |                           |                     |                      |                       |
| Steuertyp             | Vorsteuer                       | - Umsatzart        | Entgelt                  | _                                  | Neht Pauschal             |                     |                      |                       |
|                       |                                 |                    | The second second second |                                    |                           |                     |                      |                       |
| Berechnungsart        | Wahlweise                       | Vorschlag          | Da die Zeita             | chse und das Steuerformu           | ular die richtige         |                     |                      |                       |
| SPEZIALEINSTELLUNGE   | =N                              |                    | Zuweisung a              | uf dem MWST-Formular               | ermitteln, sollte         |                     |                      |                       |
|                       | Cartar San Cartar               | I GROUNDER         | die Formula              | arfeldzuweisung nicht geä          | ndert werden.             |                     |                      |                       |
| Steuernummer-Id       | CHE-123.457.300                 | Gültig bis         |                          |                                    |                           |                     |                      |                       |
|                       |                                 | Folgecode          |                          |                                    |                           |                     |                      |                       |
| occoule tenentione    |                                 |                    |                          |                                    |                           |                     |                      |                       |
| GEBURNP TODENEICHE    |                                 |                    |                          |                                    |                           |                     |                      |                       |
| Wertebereich          | [Alle] [9, ]                    |                    |                          |                                    |                           |                     |                      |                       |
|                       |                                 |                    |                          |                                    |                           |                     |                      |                       |
|                       |                                 |                    |                          |                                    |                           |                     |                      |                       |
| EITABHANGIGE DATEN EI | RFASSEN                         |                    |                          |                                    |                           |                     |                      |                       |
| GÜLTIG AB             | SATZ                            |                    | % PFLICHTIG              | ATTI ERVORTO                       | STREELINGS D              | HILFSKONTO          | BEZEICHNUNG          |                       |
| 01.01.2015            | 8.00                            |                    | 100                      | Dee Stouerkente blei               | bt in dor                 | 90100010            | FIBU MWST H          | ifskonto              |
| 01.01.2018            | 7.70                            |                    | 100                      | Das Siederkonio biel               | ER Wasser                 | 90100010            | FIBU MWST H          | ifskonto              |
|                       | 8.10                            |                    | 100                      | Zeitachse unverai                  | ndert. ER Wasser          | 90100010            | FIBU MWST H          | ifskonto              |
| 01.01.2024            |                                 |                    |                          |                                    |                           |                     |                      |                       |
| 01.01.2024            |                                 |                    |                          |                                    |                           |                     |                      |                       |
| 01.01.2024            |                                 |                    |                          |                                    |                           |                     |                      |                       |
| 01 01 2024            |                                 |                    |                          |                                    |                           |                     |                      |                       |
| 01.01.2024            | tse löschen                     |                    | -                        |                                    |                           |                     |                      |                       |

#### 3.2.3 Anleitung via Massenanpassung (halbautomatischer) der Zeitachsen auf MWST-Codes

Nebst dem Assistenten gibt es auch die Möglichkeit die Zeitachsen per Massenanpassung anzupassen. Folgen Sie den folgenden Schritten, um die Anpassung per Massenanpassung zu machen:

| 531           | 🔅 5311 Mehrwertsteuer-Codes definieren - MWST-Steuererhöhung 01.01.2024 [999999] |                         |                 |          |              |            |           |               |            |    |      |  |
|---------------|----------------------------------------------------------------------------------|-------------------------|-----------------|----------|--------------|------------|-----------|---------------|------------|----|------|--|
| <u>D</u> atei | tei <u>B</u> earbeiten <u>A</u> nsicht <u>G</u> ehe Zu <u>?</u>                  |                         |                 |          |              |            |           |               |            |    |      |  |
| Neu           | Speicherr                                                                        | ×<br>Lösche             | 1 📷<br>Massenan | Sprachen | Codes        | ₽<br>Codes | Genachric | Lange Aufgabe | Schnellsta |    |      |  |
| Maske         | Standard                                                                         |                         |                 | v        |              |            |           |               |            |    |      |  |
| MWS           | T-CODE ^                                                                         |                         |                 | BEZ. SPF | ACHABHÄNG    | G          |           | TYP           |            |    | LAND |  |
| 049           |                                                                                  | VST steuerfrei generell |                 |          |              |            |           | Vorsteuer     |            |    | СН   |  |
| 099           |                                                                                  |                         |                 | UST ste  | uerfrei gene | erell      |           | Umsatzsteuer  |            |    | СН   |  |
| 101           |                                                                                  |                         |                 | VST no   | m. ER Was    | ser        |           | Vorsteuer     |            |    | СН   |  |
| 102           |                                                                                  | VST red. ER Wasser      |                 |          |              |            |           | Vorsteuer     |            |    | СН   |  |
| 111           |                                                                                  |                         |                 | VST no   | m IR Wass    | er         |           | Vorsteue      | er         |    | СН   |  |
| 112           |                                                                                  | VST red. IR Wasser      |                 |          |              |            |           | Vorsteuer     |            | СН |      |  |
| 149           |                                                                                  |                         |                 | VST ste  | uerfrei Was  | ser        |           | Vorsteue      | ər         |    | СН   |  |

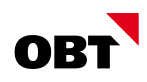

Im Fenster "Massenanapssungen" müssen die folgenden vier Felder entsprechend ausgefüllt werden, um anschliessend mit "Weiter" die Verarbeitung zu starten:

| 🔅 Massenanpassungen                     |                                                                                                    |                           | ×            |
|-----------------------------------------|----------------------------------------------------------------------------------------------------|---------------------------|--------------|
| 1. Massenanpassungen<br>2. Verarbeitung | Massenanpassungen<br>Bei der Globalmutation wird zu allen MWST-Codes mit dem -Satz alt-, sofern dieser der jüngste Eintrag auf der Z<br>ein neuer Eintrag auf der Zeitachse generiert. Bei MWST-Codes, welche das Maximum von 5 Zeitachsen bereits e<br>wird die älteste Zeitachse gelöscht. | eitachse i<br>erreicht ha | st,<br>aben, |
|                                         | Land 2 CH ℃ Schweiz<br>Satz alt 3 7.70<br>Satz neu 4 8.10<br>Gültig ab 5 01.01.2024 ✓                                                                                                    |                           |              |
|                                         | Zurück Fertigstellen Ab                                                                                                    | prechen                   |              |

Wenn der Vorgang beendet wurde, wird im Dialogfenster "Vorgang abgeschlossen" angezeigt. Alle MWST-Codes, die 7.7% hatten wurden in diesem Beispiel auf 8.1% angepasst:

| 🔅 Massenanpassungen                     |                                                                                                    | $ \Box$ $\times$                         |
|-----------------------------------------|----------------------------------------------------------------------------------------------------|------------------------------------------|
| 1. Massenanpassungen<br>2. Verarbeitung | Verarbeitung<br>Bei der Globalmutation wird zu allen MWST-Codes mit dem -Satz alt-, sofern dieser der jüngste Eintrag auf de<br>ein neuer Eintrag auf der Zeitachse generiert. Bei MWST-Codes, welche das Maximum von 5 Zeitachsen bere<br>wird die älteste Zeitachse gelöscht.                                                                                                    | er Zeitachse ist,<br>its erreicht haben, |
|                                         | ZEITPUNKT       NACHRICHT         1       13:22:43       Starte Globalmutation         1       13:22:43       MWST-Code 101 Satz 7.7 wird ersetzt durch den Satz 8.1         Image: Comparison of the structure of the structure o |                                          |
|                                         | Weiter Zurück Filter                                                                                                    | Zusammenfassung                          |

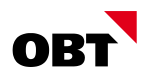

#### 3.2.4 Anleitung manuelle Anpassung der Zeitachse auf MWST-Codes

In diesem Abschnitt wird erklärt, wie Sie manuell eine neue Zeitachse anlegen können.

Klicken Sie im Register "Zeitabhänige Daten erfassen" auf die Schaltfläche "Neue Zeitachse". Anschliessend Tragen Sie das Datum 01.01.2024 im Feld "Gültig ab" ein und beim Feld "Satz" den entsprechenden MWST-Satz. Anschliessend die anderen Felder mit Ender bestätigen, damit die Zeitachse angelegt wird:

| 5311 Mehrwertsteuer-Codes                                           | definieren - MWST-Steuererhöhung 01.01.2024 [999                                                  | 99]                               |                                   |                      |
|---------------------------------------------------------------------|---------------------------------------------------------------------------------------------------|-----------------------------------|-----------------------------------|----------------------|
| <u>D</u> atei <u>B</u> earbeiten <u>A</u> nsicht                    | <u>G</u> ehe Zu <u>?</u>                                                                          |                                   |                                   |                      |
| Neu Speichern Lösche                                                | n Massenan Sprachen Codes Codes                                                                   | Benachric Aufgabe                 |                                   |                      |
| Maske Standard                                                      | <b>v</b>                                                                                          |                                   |                                   |                      |
| MWST-CODE ^                                                         | BEZ. SPRACHABHÄNGIG                                                                               | TYP                               | LAND FORMULARNUMMER               | AKT. ACHSE GÜLTIG AB |
| 049                                                                 | VST steuerfrei generell                                                                           | Vorsteuer                         | CH (                              | 01.01.2022           |
| 099                                                                 | UST steuerfrei generell                                                                           | Umsatzsteuer                      | CH (                              | 01.01.2015           |
| 101                                                                 | VST norm. ER Wasser                                                                               | Vorsteuer                         | CH                                | 01.01.2018           |
| 102                                                                 | VST red. ER Wasser                                                                                | Vorsteuer                         | CH (                              | 01.01.2024           |
| Selektion<br>ZEITABHÄNGIGE DATEN ERFAS                              | SEN                                                                                               |                                   |                                   |                      |
| GÜLTIG AB                                                           | SATZ                                                                                              | % PFLICHTIG                       | STEUERKONTO                       |                      |
| 01.01.2015                                                          | 8.00                                                                                              | 100                               | 101920                            |                      |
| 01.01.2018                                                          | 7.70                                                                                              | 100                               | 101920                            |                      |
| 1       Neue Zeitachse       Gültig ab       Satz       Pflichtig % | and the mean         and the mean           01.2024         8.10           100.00         "Enter" | Steuerkonto 10<br>Hilfskonto 9010 | 11920) 🗘 MWST Vorsteuer ER Wasser | "Enter"<br>"Enter"   |

#### 3.2.5 Verfügbarkeit angepasstes MWST-Formular in Abacus

Die neuen MWST-Formulare stehen im Abacus für die V2021 ab dem Hotfix vom 15.08.2023 und die V2022 und V2023 ab dem Hotfix vom 15.07.2023 zur Verfügung.

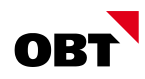

## 4 Selektion des gültigen MWST-Satzes (Zeitachse)

#### Buchungsmasken (F11/K11/D11) – manuelle Selektion des gültigen MWST-Satzes

Ab dem 01.01.2024 wird Abacus automatisch die neue Zeitachse aktivieren, sofern diese wie im Kapitel 3 eingerichtet wurden. Wenn Sie jedoch eine Buchung mit einer alten Zeitachse absetzten möchten, können Sie diese umstellen indem Sie im Feld "Code" stehen und die Tastenkombination **SHIFT + F4** ausführen:

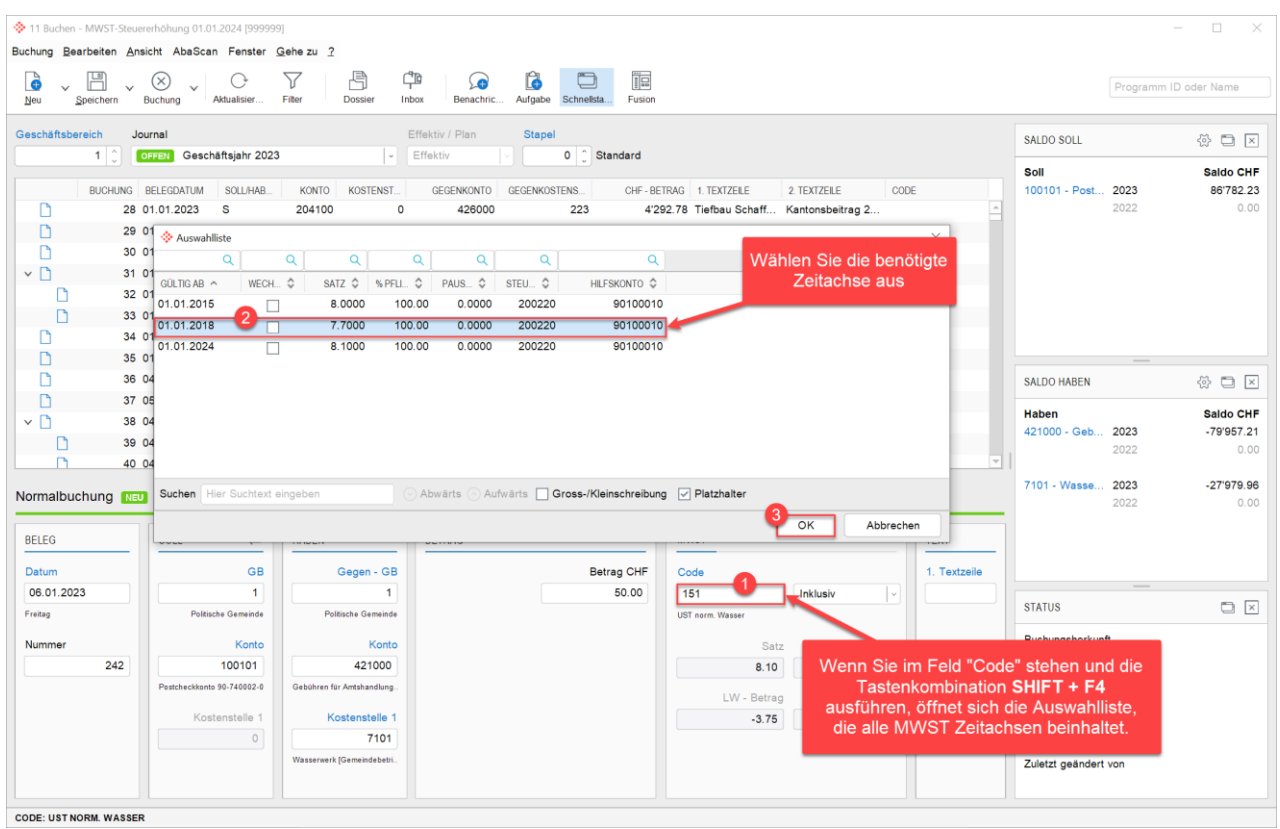

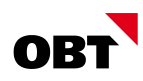

### 5 Nötige Anpassungen im innosolvcity

#### 5.1 Erfassung neue Zeitachsen in den Steuersätzen

Im innosolvcity müssen die betroffenen Steuersätze per 01.01.2024 manuell angepasst werden. Diese kann man im **Fakturierungs-Center** unter der Teilanwendung **Steuersätze** aufrufen.

In der Spalte **Aktueller Debitoren Steuercode** ist der **MWST-Code von Abacus** ersichtlich. Alle MWST-Codes, für welche im Abacus eine neue Zeitachse erfasst wurde, müssen auch im innosolvcity angepasst werden:

| + Favoriten <                  | 5 | Steuersätze ×             |                                                                                                    |                        |                                   |
|--------------------------------|---|---------------------------|----------------------------------------------------------------------------------------------------|------------------------|-----------------------------------|
|                                | 5 | iteuersätze               |                                                                                                    |                        |                                   |
| Keine Favoriten/Dashboards.    |   | Bezeichnung               | MWST-Abrechnung-Nr.                                                                                                    | Aktuelles<br>Gültig ab | Aktueller<br>Debitoren Steuercode |
|                                | • | Abfallbeseitigung befreit | COMPANY AND ADDRESS OF ADDRESS OF | 01.01.2018             | 399                               |
| California Contor              |   | Abfallbeseitigung normal  | COR TELLERY AMART                                                                                                    | 01.01.2018             | 351                               |
| Parturierungs-Center           |   | Abwasser normal           | COMPANY AND A DESCRIPTION OF A DESCRIPTION OF A DESCRIPTI | 01.01.2018             | 251                               |
| Einmalrechnungen               |   | Abwasser ohne MWST        | 1746 - 14, 765 PT, 48807                                                                                                    | 01.01.2018             | 299                               |
| Fakturierung                   |   | Steuerfrei                |                                                                                                    | 01.01.2021             | 099                               |
| Verträge                       |   | Wasser normal             | COR. COLUMN AND ADDRESS                                                                                                    | 01.01.2018             | 151                               |
| Auswertungen                   |   | Wasser ohne MWST          | COR A. TONARD ANALY                                                                                                    | 01.01.2018             | 199                               |
|                                |   | Wasser reduziert          | COR A TRUE REP ARADIT                                                                                                    | 01.01.2018             | 152                               |
| Grunddaten                     |   |                           |                                                                                                    |                        |                                   |
| Energiekennzeichnung           |   |                           |                                                                                                    |                        |                                   |
| Fakturierungslauf-Definitionen |   |                           |                                                                                                    |                        |                                   |
| Formeln                        |   |                           |                                                                                                    |                        |                                   |
| Formelwerte                    |   |                           |                                                                                                    |                        |                                   |
| Fremdwährung                   |   |                           |                                                                                                    |                        |                                   |
| Hauptbuchkonten                |   |                           |                                                                                                    |                        |                                   |
| Index                          |   |                           |                                                                                                    |                        |                                   |
| Rechnungsarten                 |   |                           |                                                                                                    |                        |                                   |
| Statistikbereiche              |   |                           |                                                                                                    |                        |                                   |
| Steuersätze                    |   |                           |                                                                                                    |                        |                                   |
| Tarife                         |   |                           |                                                                                                    |                        |                                   |
| Tarifgruppe 🗸 🗸                |   |                           |                                                                                                    |                        |                                   |
| Teilanwendungen urchsuchen Q   |   |                           |                                                                                                    |                        |                                   |
| 👷 🎎 🔽 🕜 …                      |   | 4                         |                                                                                                    |                        |                                   |
|                                |   |                           |                                                                                                    |                        |                                   |

Via Doppelklick auf den betroffenen Steuersatz kann man den Steuersatz verwalten.

Im **Steuern verwalten** Fenster sind im Register **Steuersätze** die bisher verwendeten Zeitachsen ersichtlich. Via **Rechtsklick → Neu** kann man eine neue Zeitachse hinzufügen:

| Steuersätze ×                   |                         |             |  |  |  |  |  |  |
|---------------------------------|-------------------------|-------------|--|--|--|--|--|--|
| Steuersätze > Steuern verwalten |                         |             |  |  |  |  |  |  |
| Bezeichnung                     | Abwasser normal         | ✓ Speichern |  |  |  |  |  |  |
| MWST-Abrechnung-Nr.             | CHE THE RELET'S ARREST  | Schliessen  |  |  |  |  |  |  |
| MWST-Befreiung                  | Abwasser ohne MWST      | ~           |  |  |  |  |  |  |
| Steuersätze                     |                         |             |  |  |  |  |  |  |
| Satz Gültig ab                  | Debitoren<br>Steuercode |             |  |  |  |  |  |  |
| 7.7 01.01.2018                  | 251                     |             |  |  |  |  |  |  |
| 8 01.01.2015                    | 251                     |             |  |  |  |  |  |  |
| 🛅 Neu                           | Insert                  |             |  |  |  |  |  |  |
| 틙 Anzeigen                      | F2 🕨                    |             |  |  |  |  |  |  |
| Löschen                         | Delete                  |             |  |  |  |  |  |  |
| Suchen in Aus                   | swahl Ctrl+F            |             |  |  |  |  |  |  |

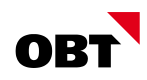

Alle Felder müssen ausgefüllt werden:

Gültig ab: Gültig-Ab Datum der Zeitachse aus Abacus (01.01.2024)

Satz: Neuer MwSt-Satz, welcher abgerechnet werden soll (Vorher 7.7% / Neu: 8.1 %)

Debitoren Steuercode: Der MWST-Code aus Abacus

| Steuersätze ×         |                      |           |
|-----------------------|----------------------|-----------|
| Steuersätze > Steuern | verwalten > Steuersa | tz        |
| Gültig ab             | 01.01.2024           | Speichern |
| Satz                  | 8.1                  | Abbrechen |
| Debitoren Steuercode  | 251                  |           |

Nachdem die neue Zeitachse gespeichert wurde, ist diese in der Übersicht ersichtlich:

| Steuersätze X                   |             |            |                         |                               |   |           |   |            |  |
|---------------------------------|-------------|------------|-------------------------|-------------------------------|---|-----------|---|------------|--|
| Steuersätze > Steuern verwalten |             |            |                         |                               |   |           |   |            |  |
| Bezeichnung Abwasser normal     |             |            |                         |                               | ~ | Speichern |   |            |  |
| MWST-Abrechnung-Nr.             |             |            |                         | (14) - 14, 181, 171 - 188, 17 |   |           |   | Schliessen |  |
| MWST-Befreiung                  |             |            | Abv                     | Abwasser ohne MWST 🗸 🗸        |   |           | ~ |            |  |
| 5                               | Steuersätze | •          |                         |                               |   |           |   |            |  |
| Satz Gültig ab                  |             | 1          | Debitoren<br>Steuercode | e                             |   |           |   |            |  |
| 7.7 01.01.2018                  |             |            | 2                       | 251                           |   |           |   |            |  |
|                                 | 8           | 01.01.2015 | 1                       | 251                           |   |           |   |            |  |
| ►                               | 8.1         | 01.01.2024 | 1                       | 251                           |   |           |   |            |  |

In der Übersicht der Steuersätze sieht man ebenfalls, dass es ab 01.01.2024 eine neue Zeitachse gibt:

| Ű |                           |                     |                        |                                   |
|---|---------------------------|---------------------|------------------------|-----------------------------------|
| S | iteuersätze ×             |                     |                        |                                   |
| S | teuersätze                |                     |                        |                                   |
|   | Bezeichnung               | MWST-Abrechnung-Nr. | Aktuelles<br>Gültig ab | Aktueller<br>Debitoren Steuercode |
|   | Abfallbeseitigung befreit | COR. THE REPORT AND | 01.01.2018             | 399                               |
|   | Abfallbeseitigung normal  |                     | 01.01.2018             | 351                               |
| • | Abwasser normal           |                     | 01.01.2024             | 251                               |
|   | Abwasser ohne MWST        |                     | 01.01.2018             | 299                               |
|   | Steuerfrei                |                     | 01.01.2021             | 099                               |
|   | Wasser normal             |                     | 01.01.2018             | 151                               |
|   | Wasser ohne MWST          | COM                 | 01.01.2018             | 199                               |
|   | Wasser reduziert          |                     | 01.01.2018             | 152                               |

Im innosolvcity werden Rechnungen, welche ein FIBU Datum ab 01.01.2024 besitzen, dann automatisch mit dem neuen MwSt-Satz gebucht/verrechnet.

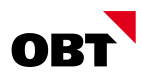

#### 5.2 Buchen wiederkehrende Gebühren mit Terminlauf über Jahreswechsel

Sofern wiederkehrende Gebühren (Abrechnung/Akonto) mit Terminlauf über den Jahreswechsel (z.B. 01.08.2023 bis 31.07.2024) im Einsatz sind, muss bei der Berechnung des jeweiligen Fakturierungslaufs die Änderung der Mehrwertsteuer gesetzt werden:

| akturierungsablauf                                                                                                    | Wiederkehrende Gebühren                                          | 1                                                                                                |                                                                                                    | ~                                                                          |                                     |                                  |                                               |
|----------------------------------------------------------------------------------------------------|------------------------------------------------------------------|--------------------------------------------------------------------------------------------------|----------------------------------------------------------------------------------------------------|----------------------------------------------------------------------------|-------------------------------------|----------------------------------|-----------------------------------------------|
|                                                                                                    |                                                                  |                                                                                                  |                                                                                                    |                                                                            |                                     |                                  |                                               |
| ✓ Berechnen                                                                                                    |                                                                  |                                                                                                  |                                                                                                    | ^                                                                          |                                     |                                  |                                               |
|                                                                                                    |                                                                  |                                                                                                  |                                                                                                    |                                                                            | chnen                               |                                  |                                               |
|                                                                                                    |                                                                  |                                                                                                  |                                                                                                    | Sammelrechnungs-l                                                          | ld                                  | 284                              |                                               |
|                                                                                                    |                                                                  |                                                                                                  |                                                                                                    | Selektion                                                                  |                                     |                                  | ~                                             |
|                                                                                                    |                                                                  |                                                                                                  |                                                                                                    | Geplante Rechnung                                                          | an gleiche Adresse                  |                                  | ~                                             |
|                                                                                                    |                                                                  |                                                                                                  |                                                                                                    |                                                                            | vichtuna bei Änderuna —             |                                  |                                               |
|                                                                                                    |                                                                  |                                                                                                  |                                                                                                    | Vertragsnehmer                                                             | Tarif                               | Mehrwertsteuer                   |                                               |
|                                                                                                    |                                                                  |                                                                                                  |                                                                                                    | Keine Pro Rata                                                             | Temporis bei Mehrwertst             | euer-Änderung —                  |                                               |
|                                                                                                    |                                                                  |                                                                                                  |                                                                                                    | Fixer Mehrwertsteue                                                        | ersatz (Gültig ab)                  | ~                                |                                               |
|                                                                                                    |                                                                  |                                                                                                  |                                                                                                    | Steuerdifferenze                                                           | an von Akonto auf Kunde             | überwälzen                       |                                               |
|                                                                                                    |                                                                  |                                                                                                  |                                                                                                    | breactainerenze                                                            | in formation and manage             | abermaizen                       |                                               |
|                                                                                                    |                                                                  |                                                                                                  |                                                                                                    |                                                                            |                                     |                                  |                                               |
| Objekt:                                                                                                    | -                                                                |                                                                                                  | -                                                                                                    |                                                                            | -                                   |                                  |                                               |
| Objekt:                                                                                                    | Pr. Johnson                                                      | ni, Paterson                                                                                     | . Association                                                                                                    |                                                                            | are til                             |                                  |                                               |
| Objekt:<br>Bezeichnung                                                                                                    | Pro Estavitaria                                                  | Dauer                                                                                            | Basis                                                                                                    | Ansatz                                                                     | Betrag CHF exkl.                    | MwSt Satz                        | Betrag CHF inkl.                              |
| Objekt:<br>Bezeichnung<br>Kehricht                                                                                                    | Pro Johannan                                                     | Dauer                                                                                            | Basis                                                                                                    | Ansatz                                                                     | Betrag CHF exkl.                    | MwSt Satz                        | Betrag CHF inkl.                              |
| Objekt:<br>Bezeichnung<br>Kehricht<br>Kehricht Grundgebühr                                                                                                    | Pr Soleriers                                                     | Dauer                                                                                            | Basis                                                                                                    | Ansatz                                                                     | Betrag CHF exkl.                    | MwSt Satz                        | Betrag CHF inkl.                              |
| Objekt:<br>Bezeichnung<br>Kehricht<br>Kehricht Grundgebühr<br>01.01.23 - 31.12.23<br>01.01.24 - 30.09.24                                                                                                    | Pr Soleriaria                                                    | Dauer<br>3 Mt.<br>9 Mt                                                                           | Basis<br>960'000 CHF<br>960'000 CHF                                                                                                    | Ansatz                                                                     | Betrag CHF exkl.<br>66.85           | MwSt Satz<br>7.70<br>8.10        | Betrag CHF inkl.<br>72.00<br>216.00           |
| Objekt:<br>Bezeichnung<br>Kehricht<br>Kehricht Grundgebühr<br>01.01.23 - 31.12.23<br>01.01.24 - 30.09.24                                                                                                    | Pr Desenana                                                      | Dauer<br>3 Mt.<br>9 Mt.                                                                          | <b>Basis</b><br>960'000 CHF<br>960'000 CHF                                                                                                    | <b>Ansatz</b><br>0.30 ‰<br>0.30 ‰                                          | Betrag CHF exkl.<br>66.85<br>199.80 | <b>MwSt Satz</b><br>7.70<br>8.10 | Betrag CHF inkl.<br>72.00<br>216.00           |
| Objekt:<br>Bezeichnung<br>Kehricht<br>Kehricht Grundgebühr<br>01.10.23 - 31.12.23<br>01.01.24 - 30.09.24<br>Rechnungstotal                                                                                    | Pr Soleriers                                                     | Dauer<br>3 Mt.<br>9 Mt.                                                                          | Basis<br>960'000 CHF<br>960'000 CHF                                                                                                    | <b>Ansatz</b><br>0.30 ‰<br>0.30 ‰                                          | Betrag CHF exkl.<br>66.85<br>199.80 | <b>MwSt Satz</b><br>7.70<br>8.10 | Betrag CHF inkl.<br>72.00<br>216.00<br>288.00 |
| Objekt:<br>Bezeichnung<br>Kehricht<br>Kehricht Grundgebühr<br>01.10.23 - 31.12.23<br>01.01.24 - 30.09.24<br>Rechnungstotal<br>Der Rechnungsbetrag                                                             | r<br>ı ist zahlbar bis 29.06.2                                   | <b>Dauer</b><br>3 Mt.<br>9 Mt.                                                                   | Basis<br>960'000 CHF<br>960'000 CHF                                                                                                    | <b>Ansatz</b><br>0.30 ‰<br>0.30 ‰                                          | Betrag CHF exkl.<br>66.85<br>199.80 | MwSt Satz<br>7.70<br>8.10        | Betrag CHF inkl.<br>72.00<br>216.00<br>288.00 |
| Objekt:<br>Bezeichnung<br>Kehricht Grundgebühr<br>01.10.23 - 31.12.23<br>01.01.24 - 30.09.24<br>Rechnungstotal<br>Der Rechnungsbetrag<br>MwSt Zusammenstellur                                                 | r<br>1 ist zahlbar bis 29.06.2<br>11 <b>g Satz</b>               | Dauer<br>3 Mt.<br>9 Mt.<br>023.<br>Betrag CHF exkl.                                              | Basis<br>960'000 CHF<br>960'000 CHF<br>Mwst CHF B                                                                                                    | Ansatz<br>0.30 ‰<br>0.30 ‰                                                 | Betrag CHF exkl.<br>66.85<br>199.80 | <b>MwSt Satz</b><br>7.70<br>8.10 | Betrag CHF inkl.<br>72.00<br>216.00<br>288.00 |
| Objekt:<br>Bezeichnung<br>Kehricht<br>Kehricht Grundgebühr<br>01.10.23 - 31.12.23<br>01.01.24 - 30.09.24<br>Rechnungstotal<br>Der Rechnungsbetrag<br>MwSt Zusammenstellur<br>Kehricht                         | r<br>ı ist zahlbar bis 29.06.2<br>1 <b>g Satz</b><br>8.10        | Dauer           3 Mt.           9 Mt.           023.           Betrag CHF exkl.           199.80 | Basis<br>960'000 CHF<br>960'000 CHF<br>960'000 CHF<br>960'000 CHF<br>960'000 CHF<br>960'000 CHF                                                                                                    | Ansatz<br>0.30 ‰<br>0.30 ‰<br>etrag CHF inkl.<br>216.00                    | Betrag CHF exkl.<br>66.85<br>199.80 | <b>MwSt Satz</b><br>7.70<br>8.10 | Betrag CHF inkl.<br>72.00<br>216.00<br>288.00 |
| Objekt:<br>Bezeichnung<br>Kehricht<br>Kehricht Grundgebühr<br>01.10.23 - 31.12.23<br>01.01.24 - 30.09.24<br>Rechnungstotal<br>Der Rechnungsbetrag<br>MwSt Zusammenstellur<br>Kehricht                         | r<br>i ist zahlbar bis 29 06 2<br>ng Satz<br>8.10<br>7.70        | Dauer<br>3 Mt.<br>9 Mt.<br>023.<br>Betrag CHF exkl.<br>199.80<br>66.85                           | Basis<br>960'000 CHF<br>960'000 CHF<br>960'000 CHF<br>960'000 CHF<br>960'000 CHF<br>960'000 CHF<br>960'000 CHF<br>960'000 CHF<br>960'000 CHF<br>960'000 CHF<br>960'000 CHF<br>960'000 CHF<br>960'000 CHF<br>960'100 CHF<br>960'100 CHF<br>960'100 CHF<br>960'100 CHF<br>960'100 CHF<br>960'100 CHF<br>960'100 CHF<br>960'100 CHF<br>960'100 CHF<br>960'100 CHF<br>960'100 CHF<br>960'100 CHF | Ansatz<br>0.30 ‰<br>0.30 ‰<br>etrag CHF inkl.<br>216.00<br>72.00           | Betrag CHF exkl.<br>66.85<br>199.80 | MwSt Satz<br>7.70<br>8.10        | Betrag CHF inkl.<br>72.00<br>216.00<br>288.00 |
| Objekt:<br>Bezeichnung<br>Kehricht<br>Kehricht Grundgebühr<br>01.10.23 - 31.12.23<br>01.01.24 - 30.09.24<br>Rechnungstotal<br>Der Rechnungsbetrag<br>MwSt Zusammenstellur<br>Kehricht<br>Kehricht<br>Kehricht | r<br>ist zahlbar bis 29.06.21<br>1 <b>g Satz</b><br>8.10<br>7.70 | Dauer<br>3 Mt.<br>9 Mt.<br>023.<br>Betrag CHF exkl.<br>199.80<br>66.85<br>266.65                 | Basis<br>960'000 CHF<br>960'000 CHF<br>960'000 CHF<br>B<br>16.20<br>5.15<br>21.35                                                                                                    | Ansatz<br>0.30 ‰<br>0.30 ‰<br>etrag CHF inkl.<br>216.00<br>72.00<br>288.00 | Betrag CHF exkl.<br>66.85<br>199.80 | MwSt Satz<br>7.70<br>8.10        | Betrag CHF inkl.<br>72.00<br>216.00<br>288.00 |

bei der Gemeindekanzlei Einsprache erhoben werden.

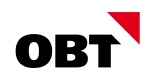

#### 5.3 Fixer MWST-Satz

Soll bei der Berechnung ein fixer MwSt-Satz hinterlegt werden, kann dies via "Fixer Mehrwertsteuersatz (Gültig ab)" definiert werden:

| Fakturierungsablauf           | Wiederkehrende Gebühren    |                  |             | ~                    |                           |               |                  |
|-------------------------------|----------------------------|------------------|-------------|----------------------|---------------------------|---------------|------------------|
| — Fakturierungsschritte —     |                            |                  |             |                      |                           |               |                  |
|                               |                            |                  |             |                      |                           |               |                  |
| <ul> <li>Berechnen</li> </ul> |                            |                  |             | ^                    |                           |               |                  |
|                               |                            |                  |             | Selektion Berech     | nnen                      |               |                  |
|                               |                            |                  |             | Sammelrechnungs-Id   | 2                         | 84            |                  |
|                               |                            |                  |             | Selektion            |                           |               | ~                |
|                               |                            |                  |             | Geplante Rechnung a  | an gleiche Adresse        |               | ~                |
|                               |                            |                  |             |                      | chtung bei Änderung —     |               |                  |
|                               |                            |                  |             | Vertragsnehmer       | Tarif M                   | ehrwertsteuer |                  |
|                               |                            |                  |             | Keine Pro Rata T     | Temporis bei Mehrwertster | ier-Änderung  |                  |
|                               |                            |                  |             | Fixer Mehrwertsteuer | rsatz (Gültig ab)         | 1.01.2024 ~   |                  |
|                               |                            |                  |             | Steuerdifferenzer    | n von Akonto auf Kunde ül | perwälzen     |                  |
|                               |                            |                  |             |                      |                           |               |                  |
| Objekt:                       | Pro Scheringen             | a, Patrices      | 1 Augusture |                      | Landare Int               |               |                  |
| Bezeichnung                   |                            | Dauer            | Basi        | s Ansatz             | Betrag CHF exkl.          | MwSt Satz     | Betrag CHF inkl. |
| Kehricht                      |                            |                  |             |                      |                           |               |                  |
| Kehricht Grundgebü            | hr                         | 12 Mt.           | 960'000 CH  | F 0.30 ‰             | 266.40                    | 8.10          | 288.00           |
| Rechnungstotal                |                            |                  |             |                      |                           |               | 288.00           |
| Der Rechnungsbetra            | ag ist zahlbar bis 29.06.2 | 023.             |             |                      |                           |               |                  |
| MwSt Zusammenstell            | ung Satz                   | Betrag CHF exkl. | MwSt CHF    | Betrag CHF inkl.     |                           |               |                  |
| Kehricht                      | 8.10                       | 266.40           | 21.60       | 288.00               |                           |               |                  |
| Total                         |                            | 266.40           | 21.60       | 288.00               |                           |               |                  |
| Gegen diese Rechn             | ung kann innert 20 Tager   | schriftlich      |             |                      |                           |               |                  |
| bei der Gemeindeka            | nzlei Einsprache erhobei   | n werden.        |             |                      |                           |               |                  |

#### 5.4 Fehler bei Rechnungen mit Verbrauchswerten

Falls keine der oben genannten Optionen (Checkbox Mehrwertsteuer oder Fixer Mehrwertsteuersatz) definiert wird, kommt es bei Rechnungen mit Verbrauchswerten zu einem Fehler:

ī,

| Fakturierungsablauf                    | Wiederkehrende Gebühren                              |                           | ~                 |                   |                                |
|----------------------------------------|------------------------------------------------------|---------------------------|-------------------|-------------------|--------------------------------|
| — Fakturierungsschritte —              |                                                      |                           |                   |                   |                                |
| Berechnen                              | 0                                                    |                           |                   |                   |                                |
|                                        | Der Schritt wurde abge                               | eschlossen.               |                   |                   |                                |
|                                        | Ð                                                    |                           |                   |                   |                                |
| ∡ Fehler: 51086 - Beginnmesswert (Zi   | ihlerstand alt) bei der MWST-Änderung per <> kann r  | icht ermittelt werden. De | n Messwert erfass | en oder die Check | box 'Mehrwertsteuer' in Gruppe |
| Beginnmesswert (Zählerstand alt) bei d | ler MWST-Änderung per 01.01.2024 kann nicht ermittel | 283                       | 380               | 286               | Wasser Mengengebühr            |
| ▲ Fehler: 51089 - Endemesswert (Zähl   | lerstand neu) bei der MWST-Änderung per <> kann ni   | cht ermittelt werden. Den | Messwert erfasse  | n oder Checkbox ' | Mehrwertsteuer' in der Gruppe  |
| Endemesswert (Zählerstand neu) bei de  | er MWST-Änderung per 31.12.2023 kann nicht ermittelt | 283                       | 380               | 286               | Wasser Mengengebühr            |
|                                        |                                                      |                           |                   |                   |                                |